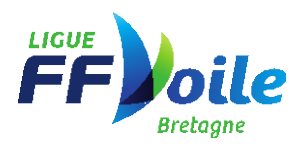

### PROCÉDURE DÉCLARATION DE FORMATION AU CALENDRIER FÉDÉRAL

1- ÉCRIRE SON RUBAN PÉDAGOGIQUE

Au minimum, le ruban pédagogique doit contenir les éléments suivants :

- Nombre d'heures de formation (rappel : le volume horaire minimum de formation est de 160h)
- Les différentes périodes de formation avec la répartition des UCC travaillées
- Indiquer les dates des épreuves certificatives ainsi que les dates de rattrapage

#### 2- INSCRIRE LA FORMATION AU CALENDRIER FÉDÉRAL

a) Se connecter à l'espace club

| POPULAIRE PARTENAIRE PARTENAIRE P | MARNA<br>MARNA<br>RTENAIRE<br>COERAL | FF                                    |   |
|----------------------------------------------------------------------------------------------------|--------------------------------------|---------------------------------------|---|
| DIRIGEANT (ou personne habilitée),      Identifiant                                                                                                    | , entrez votre code utilisate        | r (Ex : C56022)                       |   |
| Phrase confidentielle<br>ou<br>Mot de passe complexe                                                                                                    | Connexion                            |                                       | ۲ |
| Si vous avez oublié vol                                                                                                    | tre mot de passe ou que vo           | tre compte soit bloqué : cliquez ici. |   |
|                                                                                                    | mot de passe oubli                   | 9                                     |   |

b) Accéder à la page « Outils de gestion »

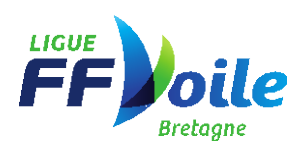

# 🗘 Outils De Gestion

| VOTRE STRUCTURE    | Votre Structure : BRETAGNE                                                                                     |  |  |  |  |  |
|--------------------|----------------------------------------------------------------------------------------------------|--|--|--|--|--|
| COMPÉTITIONS       | Gérer votre structure.                                                                                         |  |  |  |  |  |
| LICENCE CLUB       | horaires,                                                                                                    |  |  |  |  |  |
| LICENCE TEMPORAIRE | d'Activité (de l'an dernier) et accéder aux demandes de Labels                                                 |  |  |  |  |  |
| PASSEPORT VOILE    | <ul> <li>Gestion des Utilisateurs Gestion des accès à l'outil de<br/>gestion</li> </ul>                        |  |  |  |  |  |
| PASS FFVOILE       | Composition de votre structure Gérer les fonctions     attribuées pour votre structure                         |  |  |  |  |  |
| AIDE               | <ul> <li>Les fonctions Consulter les fonctions attribuées pour votre<br/>structure (et inférieures)</li> </ul> |  |  |  |  |  |
|                    | <ul> <li>Assurances Garanties proposées aux clubs</li> </ul>                                                   |  |  |  |  |  |
|                    | Calendrier des formations Saisie et validation de vos                                                          |  |  |  |  |  |
|                    | formations                                                                                                    |  |  |  |  |  |
|                    | Gestion des certifications Gestion des certifications et des                                                   |  |  |  |  |  |

c) Cliquer sur « Calendrier des formations » dans l'onglet « Structure »

### Outils De Gestion

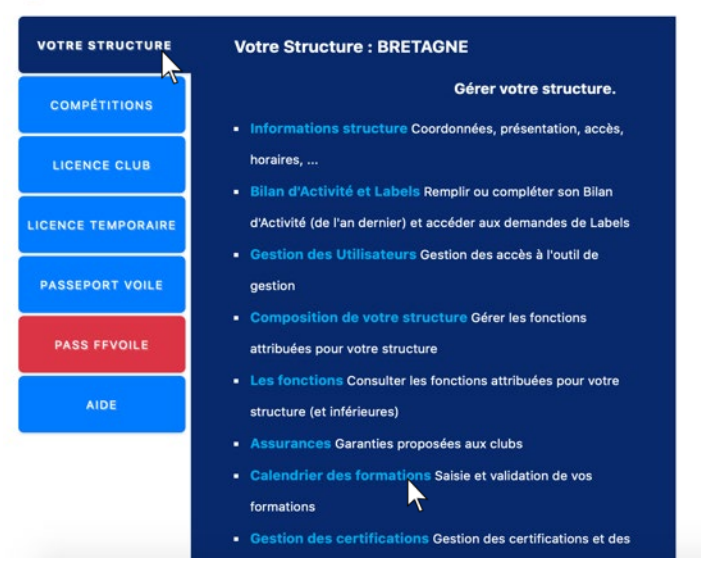

## d) Cliquer sur « Ajouter formation »

|        |           | Calendrier des forr      | mations            |   |        |        |
|--------|-----------|--------------------------|--------------------|---|--------|--------|
|        | Formation | Année                    | Ligue              |   | CDV    | Club   |
| Toutes |           | Choisissez 📀             | Toutes             | ٥ | Tous ᅌ | Tous ᅌ |
|        |           | Aucune donnée ne corresp | ond à votre filtre |   |        |        |
|        |           | Ajouter format           | ion                |   |        |        |

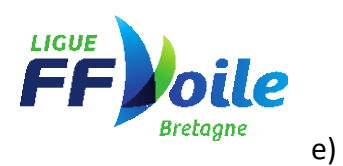

Remplir les informations sur la formation (7 étapes)

|                                                                      | Ajouter formation                                                                                                    |                                                                                                    |                                                                                                    |                                                       |                                    |                                 |  |  |
|----------------------------------------------------------------------|----------------------------------------------------------------------------------------------------|----------------------------------------------------------------------------------------------------|----------------------------------------------------------------------------------------------------|-------------------------------------------------------|------------------------------------|---------------------------------|--|--|
| Début : 29/06/2020 Fin : 06/07/2020                                  |                                                                                                    |                                                                                                    |                                                                                                    |                                                       |                                    |                                 |  |  |
| 1- Dates de la formation                                             |                                                                                                    |                                                                                                    |                                                                                                    |                                                       |                                    |                                 |  |  |
| Structure : Sélectionnez un CDV                                      |                                                                                                    |                                                                                                    |                                                                                                    |                                                       |                                    |                                 |  |  |
| Club Sélectionnez un CDV Selectionnez un club 🐳 3- Sélectionner      |                                                                                                    |                                                                                                    |                                                                                                    |                                                       |                                    |                                 |  |  |
| 2- Sélectionner                                                      |                                                                                                    |                                                                                                    |                                                                                                    |                                                       |                                    |                                 |  |  |
| « Club » Formation : CQP Initiateur voile (QPIV)                     |                                                                                                    |                                                                                                    |                                                                                                    |                                                       |                                    |                                 |  |  |
|                                                                      | In                                                                                                    | nformation :                                                                                                    | 1                                                                                                    | votre for                                             | rmation                            |                                 |  |  |
| Formateur Référen                                                    | t ·                                                                                                    |                                                                                                    |                                                                                                    | Sélectionn                                            | er le formateur                    |                                 |  |  |
| Tomateur Referen                                                     | URL 1 : Libellé :                                                                                                    | Informations – lien vers                                                                                                    | le site de l'école de voile                                                                                                    | URL :                                                 |                                    |                                 |  |  |
| 6- Renseigner les 2 URL                                              | Insérer l'URL ici                                                                                                    |                                                                                                    |                                                                                                    |                                                       | 5- Sélectionne<br>NATIONAL référen | er le formateu<br>nt de la form |  |  |
|                                                                      | URL 2 : Libellé :                                                                                                    | Ruban pédagogique                                                                                                    |                                                                                                    | URL :                                                 |                                    |                                 |  |  |
|                                                                      | Inserer r'URL ici                                                                                                    |                                                                                                    |                                                                                                    |                                                       |                                    |                                 |  |  |
|                                                                      |                                                                                                    | Ajouter Ann                                                                                                    | nuler                                                                                                    |                                                       |                                    |                                 |  |  |
|                                                                      |                                                                                                    | \ <u>\</u> ,                                                                                                    |                                                                                                    |                                                       |                                    |                                 |  |  |
| f) Ajout                                                             | er les UCC                                                                                                    | 7- Cliquer sur « A                                                                                                    | f) Ajouter les UCC 7- Cliquer sur « Ajouter »                                                                                                    |                                                       |                                    |                                 |  |  |
|                                                                      |                                                                                                    |                                                                                                    |                                                                                                    |                                                       |                                    |                                 |  |  |
|                                                                      |                                                                                                    |                                                                                                    |                                                                                                    |                                                       |                                    |                                 |  |  |
| Modifier                                                             |                                                                                                    | Gestion Effecti                                                                                                    | f Annuler la fo                                                                                                    | ormation Q                                            | uitter la fiche                    |                                 |  |  |
| Modifier                                                             | Ajouter UCC                                                                                                    | Gestion Effecti                                                                                                    | <u>f Annuler la fo</u>                                                                                                    | ormation Q                                            | uitter la fiche                    |                                 |  |  |
| Modifier                                                             | Ajouter UCC<br>7- Cliquer sur « Ajouter U<br>Début                                                                                                    | Gestion Effecti                                                                                                    | f <u>Annuler la fo</u><br>Structure                                                                                                    | ormation <u>Q</u><br>Qualif                           | uitter la fiche                    |                                 |  |  |
| Modifier                                                             | Ajouter UCC<br>7- Cliquer sur « Ajouter U<br>Début                                                                                                    | Gestion Effecti                                                                                                    | f <u>Annuler la fo</u><br><u>Structure</u>                                                                                                    | <u>ormation</u> Q<br>Qualif                           | uitter la fiche                    |                                 |  |  |
| Modifier                                                             | Ajouter UCC<br>7- Cliquer sur « Ajouter U<br>Début<br>06/07/2020                                                                                            | Gestion Effecti                                                                                                    | <u>f Annuler la fo</u><br><u>Structure</u><br>22009                                                                                                    | <u>Qualif</u>                                         | UCC1 IV                            |                                 |  |  |
| Modifier<br>Détail                                                   | Ajouter UCC<br>7- Cliquer sur « Ajouter U<br>Début<br>06/07/2020                                                                                            | Gestion Effecti<br>cc »<br>Fin<br>11/07/2020                                                                                                    | f <u>Annuler la fo</u><br><u>Structure</u><br>22009                                                                                                    | <u>Qualif</u><br>QPIV                                 | UCC1_IV                            |                                 |  |  |
| Modifier<br><u>Détail</u><br>Détail                                  | Ajouter UCC<br>7- Cliquer sur « Ajouter U<br>Début<br>06/07/2020                                                                                            | Gestion Effecti<br>cc.»<br>Fin<br>11/07/2020<br>31/10/2020                                                                                                    | <u>f Annuler la fo</u><br><u>Structure</u><br>22009<br>22009                                                                                                    | Cormation Q<br>Qualif<br>QPIV                         | UCC1_IV                            |                                 |  |  |
| Modifier<br>Détail<br>Détail                                         | Ajouter UCC<br>7- Cliquer sur « Ajouter U<br>Début<br>06/07/2020                                                                                            | Gestion Effection<br>cc »<br>Fin<br>11/07/2020<br>31/10/2020                                                                                                    | f <u>Annuler la fo</u><br>Structure<br>22009<br>22009                                                                                                    | Qualif<br>QPIV<br>QPIV                                | UCC1_IV<br>UCC2_IV                 |                                 |  |  |
| Modifier<br>Détail<br>Détail<br>Détail                               | Ajouter UCC<br>7- Cliquer sur « Ajouter U<br>Début<br>06/07/2020<br>06/07/2020                                                                              | Gestion Effecti<br>cc.»<br>Fin<br>11/07/2020<br>31/10/2020<br>31/10/2020                                                                                                    | f <u>Annuler la fo</u><br>Structure<br>22009<br>22009<br>22009                                                                                                    | Crmation Q<br>Qualif<br>QPIV<br>QPIV                  | UCC2_IV                            |                                 |  |  |
| Modifier<br>Détail<br>Détail<br>Détail                               | Ajouter UCC<br>7- Cliquer sur « Ajouter U<br>Début<br>06/07/2020<br>06/07/2020                                                                              | Gestion Effection<br>cc »<br>Fin<br>11/07/2020<br>31/10/2020<br>31/10/2020                                                                                                    | f       Annuler la fo         Structure       22009         22009       22009         22009       22009                                                                                                    | Qualif<br>QPIV<br>QPIV<br>QPIV                        | UCC2_IV<br>UCC3_IV                 |                                 |  |  |
| Modifier<br>Détail<br>Détail<br>Détail<br>Détail                     | Ajouter UCC<br>7- Cliquer sur « Ajouter U<br>Début<br>06/07/2020<br>06/07/2020                                                                              | Gestion Effection<br>cc.»<br>Fin<br>11/07/2020<br>31/10/2020<br>31/10/2020<br>31/10/2020                                                                                        | <u>f Annuler la fo</u><br><b>Structure</b><br>22009<br>22009<br>22009<br>22009                                                                                                    | Crmation Q<br>Qualif<br>QPIV<br>QPIV<br>QPIV          | UCC1_IV<br>UCC2_IV<br>UCC3_IV      |                                 |  |  |
| Modifier<br>Détail<br>Détail<br>Détail<br>Détail                     | Ajouter UCC<br>7- Cliquer sur « Ajouter U<br>Début<br>06/07/2020<br>06/07/2020                                                                              | Gestion Effection<br>cc »<br>Fin<br>11/07/2020<br>31/10/2020<br>31/10/2020                                                                                                    | f       Annuler la for         Structure       22009         22009       22009         22009       22009         22009       22009                                                                                                    | Commation Q<br>Qualif<br>QPIV<br>QPIV<br>QPIV         | UCC3_IV                            |                                 |  |  |
| Modifier<br>Détail<br>Détail<br>Détail<br>Détail<br>Détail           | Ajouter UCC<br>7- Cliquer sur « Ajouter U<br>Début<br>06/07/2020<br>06/07/2020<br>06/07/2020                                                                | Gestion Effection<br>cc.»<br>Fin<br>11/07/2020<br>31/10/2020<br>31/10/2020<br>31/10/2020                                                                                        | f       Annuler la fo         Structure       22009         22009       22009         22009       22009         22009       22009         22009       22009                                                                                                    | Crmation Q<br>Qualif<br>QPIV<br>QPIV<br>QPIV<br>QPIV  | UCC3_IV<br>UCC5_IV                 |                                 |  |  |
| Modifier<br>Détail<br>Détail<br>Détail<br>Détail<br>Détail           | Ajouter UCC         7- Cliquer sur « Ajouter U         Début         06/07/2020         06/07/2020         06/07/2020         06/07/2020         06/07/2020 | Gestion Effection         cc »         Fin         11/07/2020         31/10/2020         31/10/2020         31/10/2020         31/10/2020                                       | f       Annuler la for         Structure       Control (Control (Contro) (Contro) (Control (Contro) (Control (Control (Contro) | Commation Q<br>Qualif<br>QPIV<br>QPIV<br>QPIV<br>QPIV | UCC5_IV                            |                                 |  |  |
| Modifier<br>Détail<br>Détail<br>Détail<br>Détail<br>Détail<br>Détail | Ajouter UCC<br>7- Cliquer sur « Ajouter U<br>Début<br>06/07/2020<br>06/07/2020<br>06/07/2020<br>06/07/2020                                                  | Gestion Effection         cc »         Fin         11/07/2020         31/10/2020         31/10/2020         31/10/2020         31/10/2020         31/10/2020         31/10/2020 | f       Annuler la fo         Structure       22009         22009       22009         22009       22009         22009       22009         22009       22009         22009       22009         22009       22009                                                                                                    | Crmation Q<br>Qualif<br>QPIV<br>QPIV<br>QPIV<br>QPIV  | UCC3_IV<br>UCC5_IV                 |                                 |  |  |

Seule la déclaration de l'UCC1 est obligatoire.

 $\underline{\Lambda}$  la date de fin de l'UCC1 doit être antérieure à la date de fin de formation.

Une fois l'inscription au calendrier fédéral faite, la Ligue puis la FFV valideront la formation. Cette validation par la FFV vaut pour habilitation.

3- CLOTURER LA FORMATION

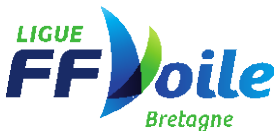

Lorsque la formation est terminée, vous devez « Valider définitivement le bilan de la formation ».

L'accès à ce lien se fait via la page « Gestion effectif ».

| Formation : Formateur national CQP<br>Information : Formation continue formateur national - Brest<br>Validation : Ligue : Validé FFV : Validé |                      |          |                                                 |
|----------------------------------------------------------------------------------------------------|----------------------|----------|-------------------------------------------------|
| Retourner à la liste des formations                                                                                                    |                      |          | Valider définitivement le bilan                 |
| Formateurs                                                                                                    |                      |          | Formés                                          |
| Formateur référent                                                                                                    |                      | erent    | Cliquer sur « Valider définitivement le bilan » |
| 0060793B                                                                                                    | NEIRAS               | PHILIPPE |                                                 |
| ·                                                                                                    | Ajouter d'autres for | mateurs  | Ajouter/Supprimer un formé                      |